# LABORATORIO DI MATEMATICA LE RELAZIONI E LE FUNZIONI

# Le funzioni numeriche con Excel

| PER                    | DOBBIAMO                                                                                                    | IL BOTTONE                                                    |
|------------------------|----------------------------------------------------------------------------------------------------|---------------------------------------------------------------|
| tracciare un grafico   | evidenziare la zona del foglio che contiene i dati da rap-<br>presentare sul grafico, fare clic sul bottone <i>Autocomposi-<br/>zione grafico</i> e, nelle quattro finestre di dialogo che si pre-<br>sentano una di seguito all'altra, scegliere le caratteristi-<br>che del grafico che desideriamo che Excel rappresenti. | Il bottone di<br>Autocomposizione<br>grafico                  |
| variare una componente | <ul> <li>sostare con il puntatore sul riquadro grafico, facendo com<br/>di un grafico con il nome di una sua parte,</li> <li>fare clic con il tasto destro del mouse,</li> <li>scegliere nella tendina, che scende, il nome della compone<br/>operare i cambiamenti desiderati nei campi della finestra</li> </ul>           | parire l'etichetta<br>ente da variare,<br>di dialogo apparsa. |

### **ESERCITAZIONE GUIDATA**

Per esaminare alcune caratteristiche della legge:

 $f: \mathbb{R}_0^+ \to \mathbb{R} \operatorname{con} y = kx^2 \operatorname{e} k \in \mathbb{R},$ 

costruiamo con Excel un foglio elettronico che:

• permetta di inserire tre valori per il coefficiente *k*,

• chieda gli estremi di variazione di *x*,

• mostri nel medesimo riferimento cartesiano i grafici delle tre funzioni corrispondenti ai valori assegnati di *k*,

e lo usiamo per realizzare diverse rappresentazioni grafiche.

## Scriviamo le didascalie del foglio

• Scriviamo le didascalie e le indicazioni per inserire i dati dell'esercitazione: i tre valori del coefficiente *k* e gli estremi di variazione della *x* (figura 1).

## Impostiamo la costruzione di una tabella

Per realizzare un grafico con Excel, inizialmente è necessario immettere i dati in una tabella. Se desideriamo, per esempio, rappresentare le tre funzioni con undici punti ognuna, dobbiamo preparare una tabella con undici righe e quattro colonne. Di queste ultime una è predisposta per contenere i valori della variabile indipendente *x*, le altre per i corrispondenti valori delle tre funzioni.
Per ottenere i valori di *x*, digitiamo = (B11-B10)/10 in C13 (stabilendo l'incremento di *x*), = B10 in A16 (importando il primo estremo dell'intervallo di variazione di *x*), = A16 +C\$13 in A17 (calcolando il secondo valore di *x*).

Figura 1 I dati scelti e la tabella.

|    | A                                     | В                                            | С                 | D                      |  |
|----|---------------------------------------|----------------------------------------------|-------------------|------------------------|--|
| 1  | La funzione                           | $f: \mathbb{R}_0^+ \rightarrow \mathbb{R}_+$ | $\gamma = kx^2$ ( | con $k \in \mathbb{R}$ |  |
| 2  |                                       |                                              |                   |                        |  |
| 3  | Assegniamo tre valori al coefficiente |                                              |                   |                        |  |
| 4  | di proporzior                         | nalità <i>k</i>                              |                   |                        |  |
| 5  | k =                                   | 0,50                                         |                   |                        |  |
| 6  | k =                                   | 1,00                                         |                   |                        |  |
| 7  | k =                                   | 2,00                                         |                   |                        |  |
| 8  |                                       |                                              |                   |                        |  |
| 9  | Inseriamo gl                          | <u>i estremi di va</u>                       | riazione di x     |                        |  |
| 10 | x1 =                                  | 0,00                                         |                   |                        |  |
| 11 | x2 =                                  | 2,00                                         |                   |                        |  |
| 12 |                                       |                                              |                   |                        |  |
| 13 | L'increme                             | nto di x =                                   | 0,20              |                        |  |
| 14 |                                       |                                              |                   |                        |  |
| 15 | X                                     | f1                                           | f2                | f3                     |  |
| 16 | 0,00                                  | 0,00                                         | 0,00              | 0,00                   |  |
| 17 | 0,20                                  | 0,02                                         | 0,04              | 0,08                   |  |
| 18 | 0,40                                  | 0,08                                         | 0,16              | 0,32                   |  |
| 19 | 0,60                                  | 0,18                                         | 0,36              | 0,72                   |  |
| 20 | 0,80                                  | 0,32                                         | 0,64              | 1,28                   |  |
| 21 | 1,00                                  | 0,50                                         | 1,00              | 2,00                   |  |
| 22 | 1,20                                  | 0,72                                         | 1,44              | 2,88                   |  |
| 23 | 1,40                                  | 0,98                                         | 1,96              | 3,92                   |  |
| 24 | 1,60                                  | 1,28                                         | 2,56              | 5,12                   |  |
| 25 | 1,80                                  | 1,62                                         | 3,24              | 6,48                   |  |
| 26 | 2,00                                  | 2,00                                         | 4,00              | 8,00                   |  |
| 27 | 1                                     |                                              | Re P              |                        |  |

• Ricaviamo nelle tre colonne contigue i valori delle tre funzioni digitando in B16, in C16 e in D16 rispettivamente =  $B$5 * A16^2$ , =  $B$6 * A16^2$  e =  $B$7 * A16^2$  e copiando la zona B16:D16 sino alla riga 26.

### Carichiamo la tabella

• Assegniamo dei valori a k, digitando rispettivamente = 1/2, 1 e 2 in B5, in B6 e in B7. Scegliamo per la variazione di x l'intervallo [0; 2], scrivendo 0 in B10 e 2 in B11. La tabella si carica di dati come vediamo in figura 1.

#### Realizziamo un grafico

• Evidenziamo la zona del foglio A15:D26 e facciamo clic sul bottone *Autocomposizione grafico*: vediamo apparire una prima finestra di dialogo, nella quale scegliamo il riferimento cartesiano con un clic su *Dispers*. (XY) del campo *Tipo* e poi un altro su *Dispersione con coordinate unite da linee smussate*. del campo *Scelte disponibili*.

Nella seconda finestra confermiamo i dati proposti da Excel.
Nella terza inseriamo una griglia nel piano cartesiano con un clic sul segnalibro *Griglia* e poi su *Griglia principale* dei campi *Asse dei valori* (X) e *Asse dei valori* (Y).

• Nella quarta con un clic su *come oggetto in Foglio1* di *Posiziona grafico* e poi uno su *Fine* facciamo apparire nel foglio il grafico delle tre funzioni.

• Per togliere il colore allo sfondo, sostiamo con il puntatore

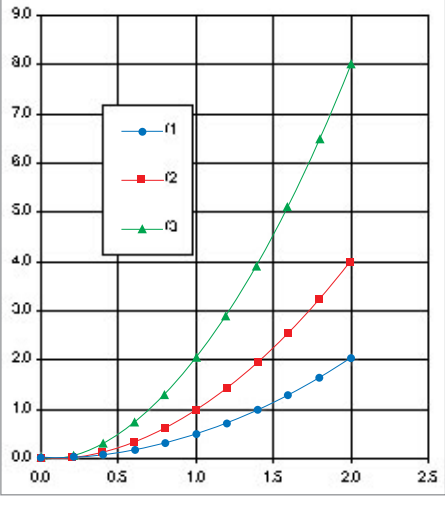

#### Sistemiamo il grafico

▲ Figura 2 | grafici delle tre funzioni.

sul riquadro grafico, compare l'etichetta *Area del tracciato*, facciamo clic con il tasto destro del mouse, compare una tendina, dove scegliamo *Formato area del tracciato*. Nei campi *Bordo* e *Area* della conseguente finestra di dialogo selezioniamo *Assente*.

• Spostiamo, trascinandola con il mouse, la Legenda all'interno dell'area del disegno.

• Per variare le dimensioni del grafico, portiamo il puntatore su uno dei piccoli quadrati che compaiono ai vertici dell'oggetto grafico e, tenendo premuto il tasto del mouse, trasciniamo a piacere la figura verso l'interno o verso l'esterno. Al termine della sistemazione vediamo il grafico di figura 2.

#### Osserviamo il grafico realizzato

Tutte e tre le curve partono dall'origine degli assi cartesiani, crescono con l'andamento della proporzionalità quadratica e hanno l'andamento di una mezza parabola.

I dati scelti per il coefficiente *k* fanno sì che i valori della terza funzione siano sempre il doppio dei corrispondenti valori della seconda e quelli della seconda siano il doppio di quelli della prima.

I punti dei tre grafici sono infiniti. Noi ne abbiamo scelti solo undici, ed Excel li ha uniti con una linea operando un'interpolazione.

# Esercitazioni

Opera come nell'esercitazione guidata, ma tieni presente che i coefficienti da assegnare sono più di uno.

1 
$$y = ax + b$$
,  $\operatorname{con} a, b \in \mathbb{R}$ .

2 
$$y = ax^2 + bx + c$$
,  $\operatorname{con} a, b, c \in \mathbb{R}$ .

Con Excel costruisci per ognuna delle seguenti coppie di funzioni f e g, definite in insiemi numerici, un foglio che permetta di ottenere delle tabelle di valori dei grafici delle loro funzioni composte.

Usa le tabelle per ricavare i grafici, sistemali, stampa i più significativi ed esamina sul foglio di carta l'andamento della funzione (dove è definita, dove cresce, dove interseca gli assi cartesiani, ...).

Funzioni definite da  $\mathbb{N}$  in  $\mathbb{N}$ .

$$3 f: n \mapsto n+5, \qquad g: n \mapsto 4n+1$$

4 
$$f: n \mapsto n+2$$
,  $g: n \mapsto n^2+1$ .

Funzioni definite da  $\mathbb{Z}$  in  $\mathbb{Z}$ .

5 
$$f: x \mapsto x^2 - 3x - 4$$
,  $g: x \mapsto |x - 3|$ 

 $6 \quad f: x \mapsto x^3 - 3x, \qquad g: x \mapsto x - 1.$ 

Funzioni definite da  $\mathbb{R}$  in  $\mathbb{R}$ .

7 
$$f: x \mapsto \frac{x}{x-1}$$
,  $g: x \mapsto x-2$ .  
8  $f: x \mapsto \sqrt{x-1}$ ,  $g: x \mapsto x^2 - 3$ .

Con Excel costruisci per ognuna delle seguenti funzioni f un foglio che permetta di ottenere dei grafici dove appaia la simmetria rispetto alla bisettrice del primo quadrante della f con la sua funzione inversa.

9 
$$f: x \mapsto 2x$$
.  
10  $f: x \mapsto x^2 \operatorname{con} x \ge 0$ .  
11  $f: x \mapsto 2x - 2$ .  
12  $f: x \mapsto \frac{1}{x} \operatorname{con} x \ne 0$ .